## Instructions for Installing ClassLink Browser on Firefox and Chrome

To use ClassLink as a Single Sign-on, the ClassLink Browser must be installed on the computer. Follow instructions below to install the extension.

## **Instructions for Firefox Browser**

- 1. Log into ClassLink and click on the Schoology icon.
- 2. Click on Install Extension

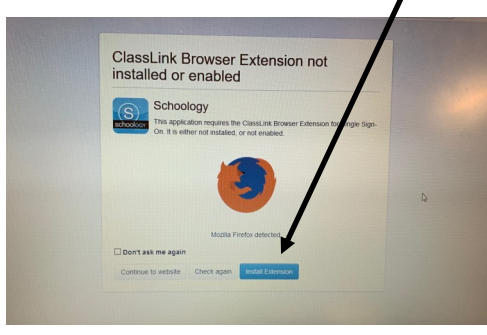

3. Click Continue to Installation when prompted,

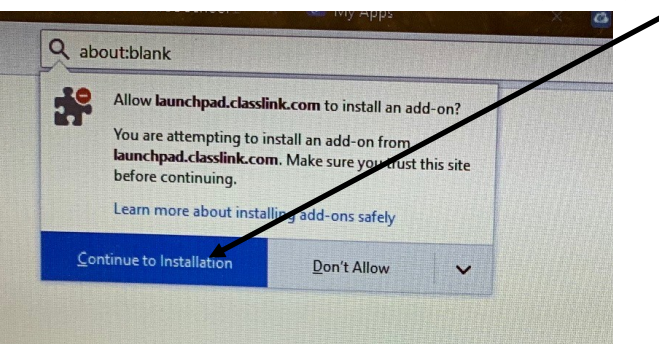

4. Click Add ClassLink Extension when prompted.

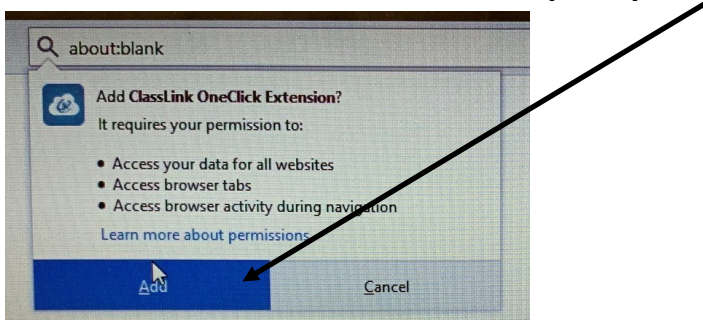

5. Click Okay.

## **Instructions for Chrome Browser**

- 1. Log into ClassLink and click on the Schoology icon.
- 2. Click on Install Extension,

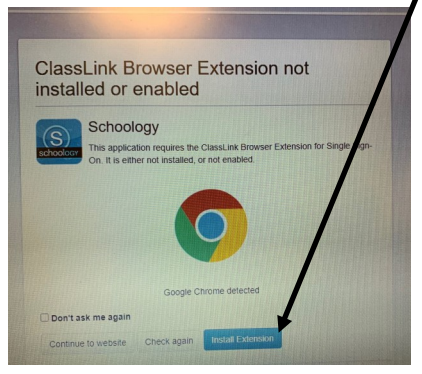

2. Click Add to Chrome when prompted.

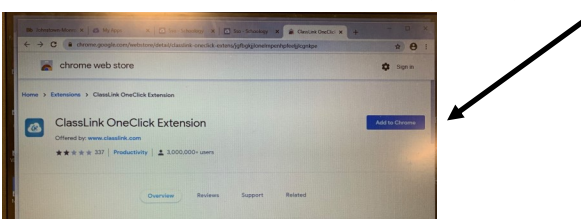

3. Click Add Extension when prompted,

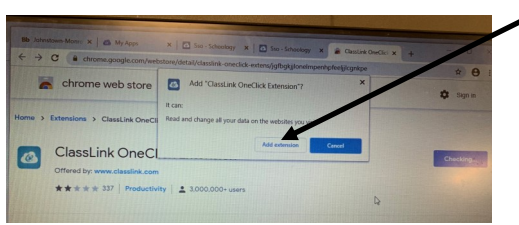

4. You will then get a message that the extension has been added.